## Procédure en cas de message d'erreur lors de l'identification

#### Pour le Navigateur Internet Explorer

Veuillez cliquer dans le menu « Outils » sur « Supprimer l'historique de navigation »

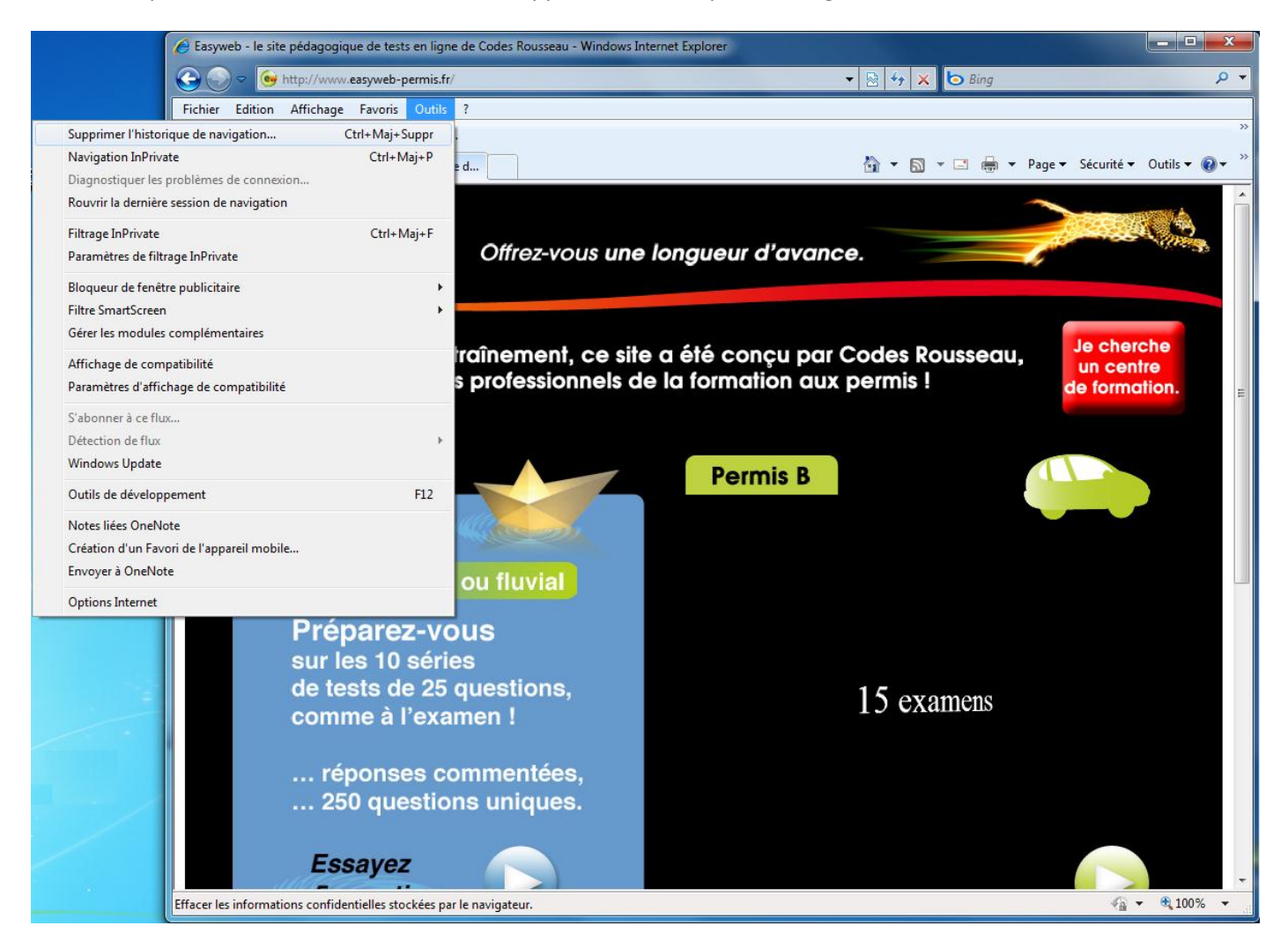

Puis ensuite la fenêtre ci-dessous doit apparaitre, les 4 premières cases doivent être cochées. Cliquez ensuite sur le bouton « supprimer » puis fermez le navigateur internet et relancer le ensuite.

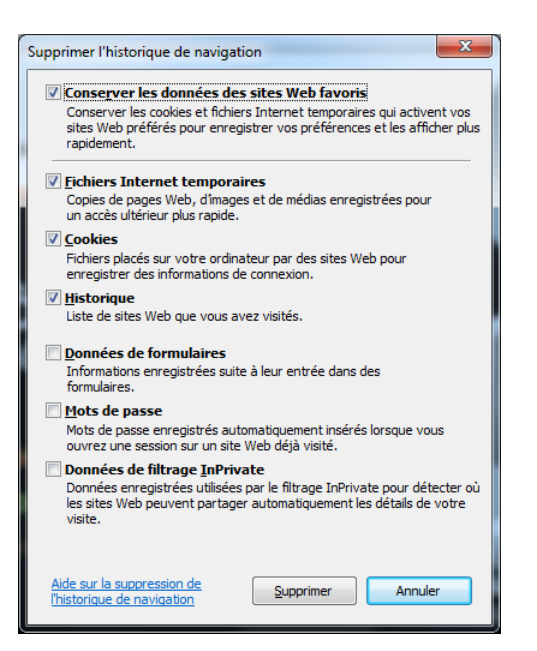

#### Pour le Navigateur Mozilla Firefox

Veuillez cliquer dans le menu « Outils » sur « Supprimer l'historique récent »

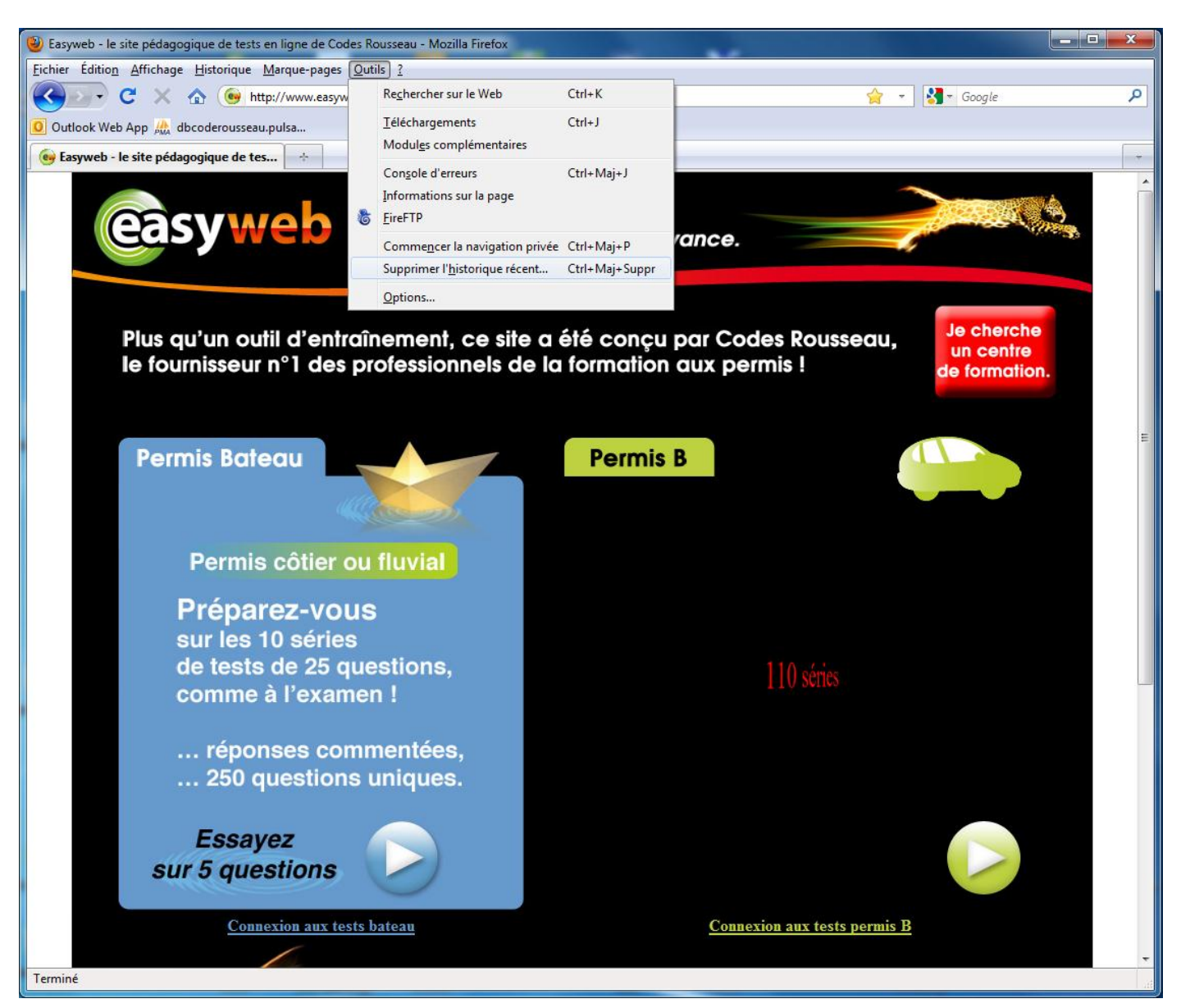

Puis ensuite la fenêtre ci-dessous doit apparaitre les 5 premières cases doivent être coché et l'intervalle à effacer doit être sur « tout ». Cliquez ensuite sur le bouton « Effacer maintenant » puis fermez le navigateur internet et relancer le ensuite.

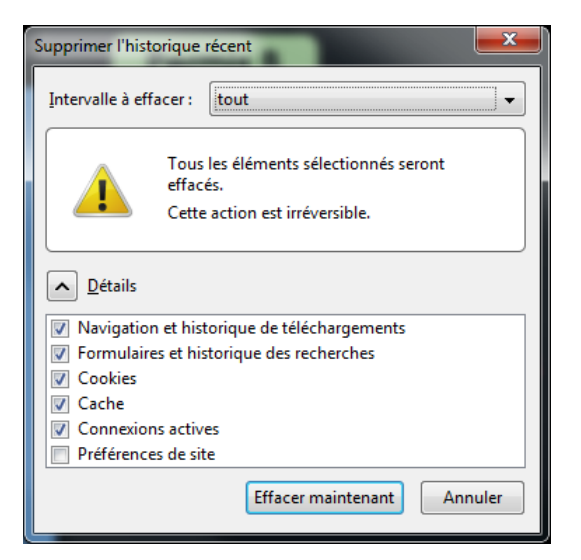

#### Pour le Navigateur Google Chrome

Veuillez cliquer sur le symbole sen haut à droite. Puis choisir « Outils » et ensuite « Effacer les données de navigation ».

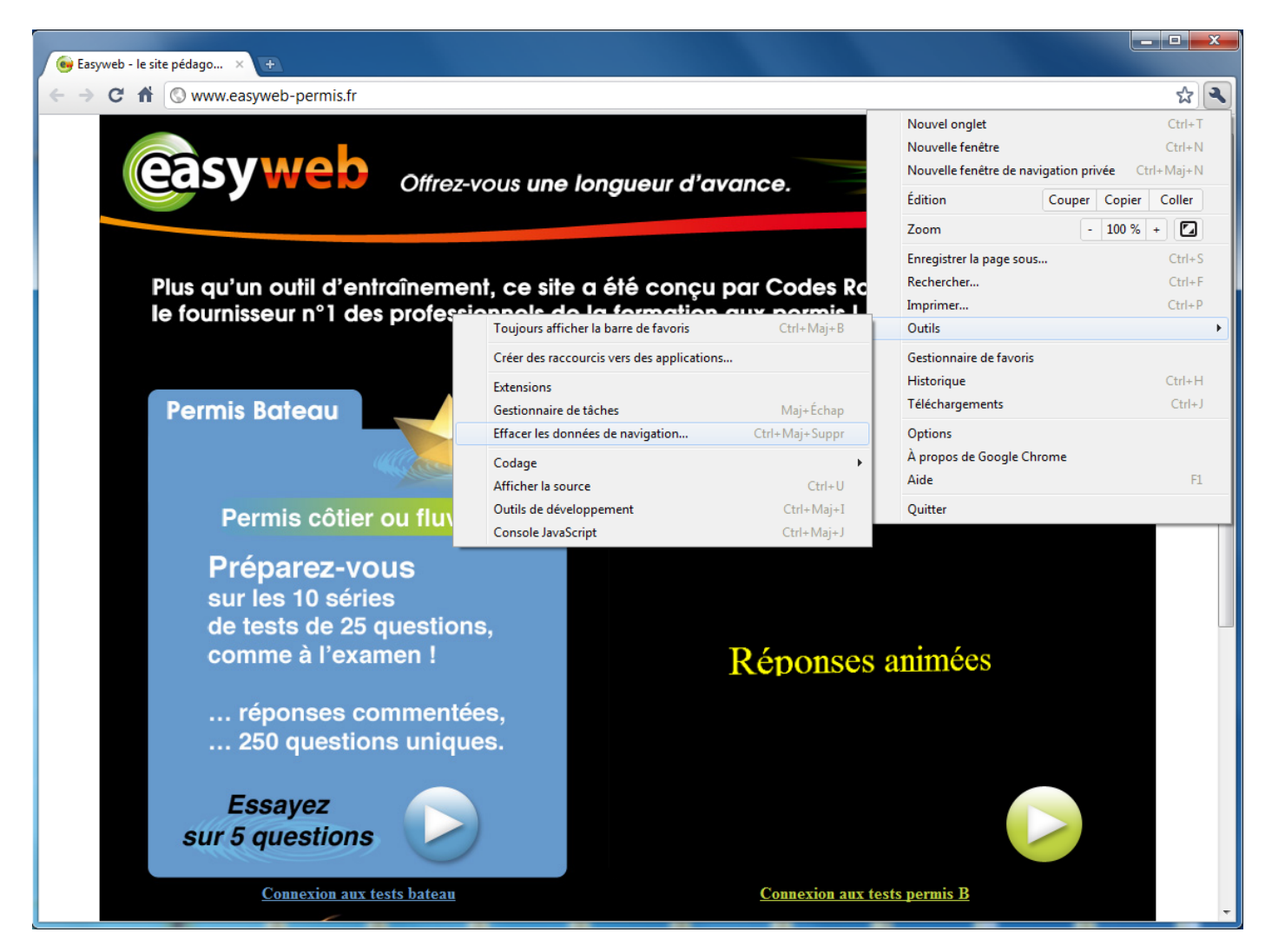

Puis ensuite la fenêtre ci-dessous doit apparaitre, les 4 premières cases doivent être cochées et la ligne Effacer les données de cette période doit être sur « Tout ». Cliquez ensuite sur le bouton « Effacer les données de navigation » puis fermez le navigateur internet et relancer le ensuite.

| S Effacer les données de navigation             |
|-------------------------------------------------|
| Données Google Chrome Autres données            |
| Effacer les éléments suivants :                 |
| Effacer l'historique de navigation              |
| Effacer l'historique des téléchargements        |
| Vider le cache                                  |
| Supprimer les cookies et autres données de site |
| Effacer les mots de passe enregistrés           |
| Effacer les données de formulaire enregistrées  |
| Effacer les données de cette période : Tout     |
| Effacer les données de navigation               |
| Annuler                                         |

### Procédure de mise à jour d'Adobe Flash Player

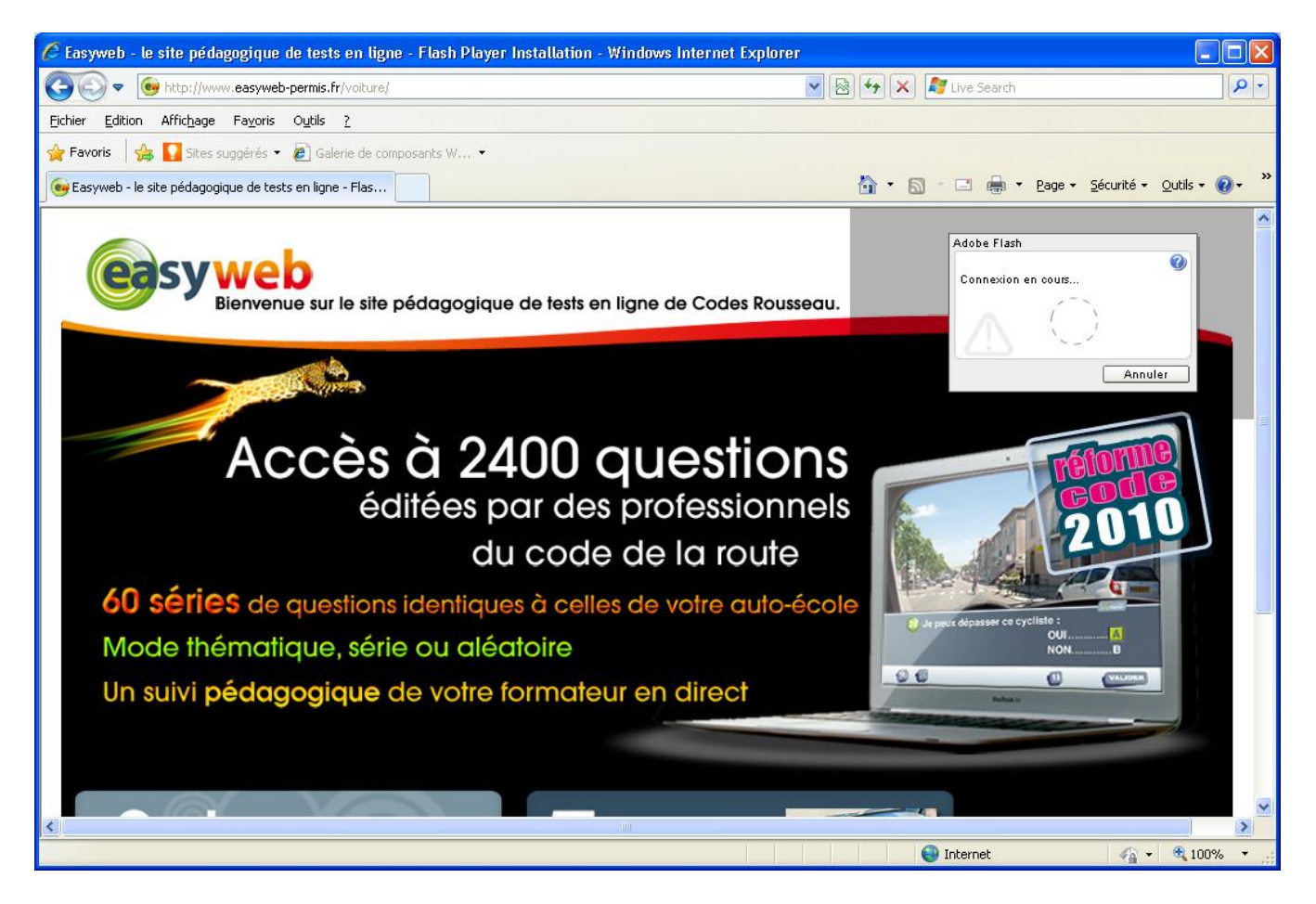

Veuillez cliquer sur le bouton « Oui » si on vous demande d'installer Adobe Flash Player 10.1.

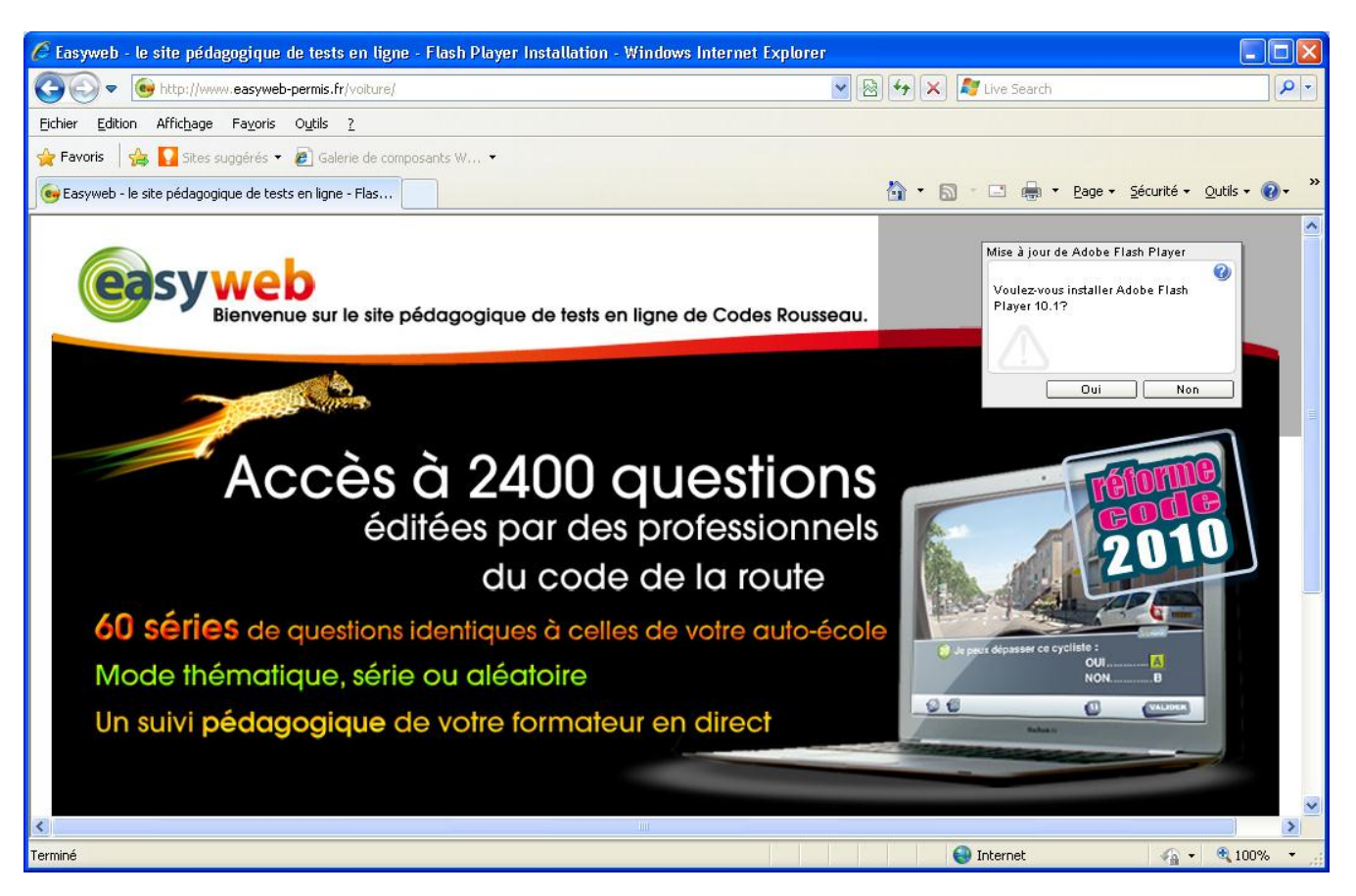

Ensuite vous aurez cette fenêtre, veuillez cocher la case « J'ai lu ... » et ensuite cliquer sur le bouton « Installer » la procédure d'installation se lancera automatiquement.

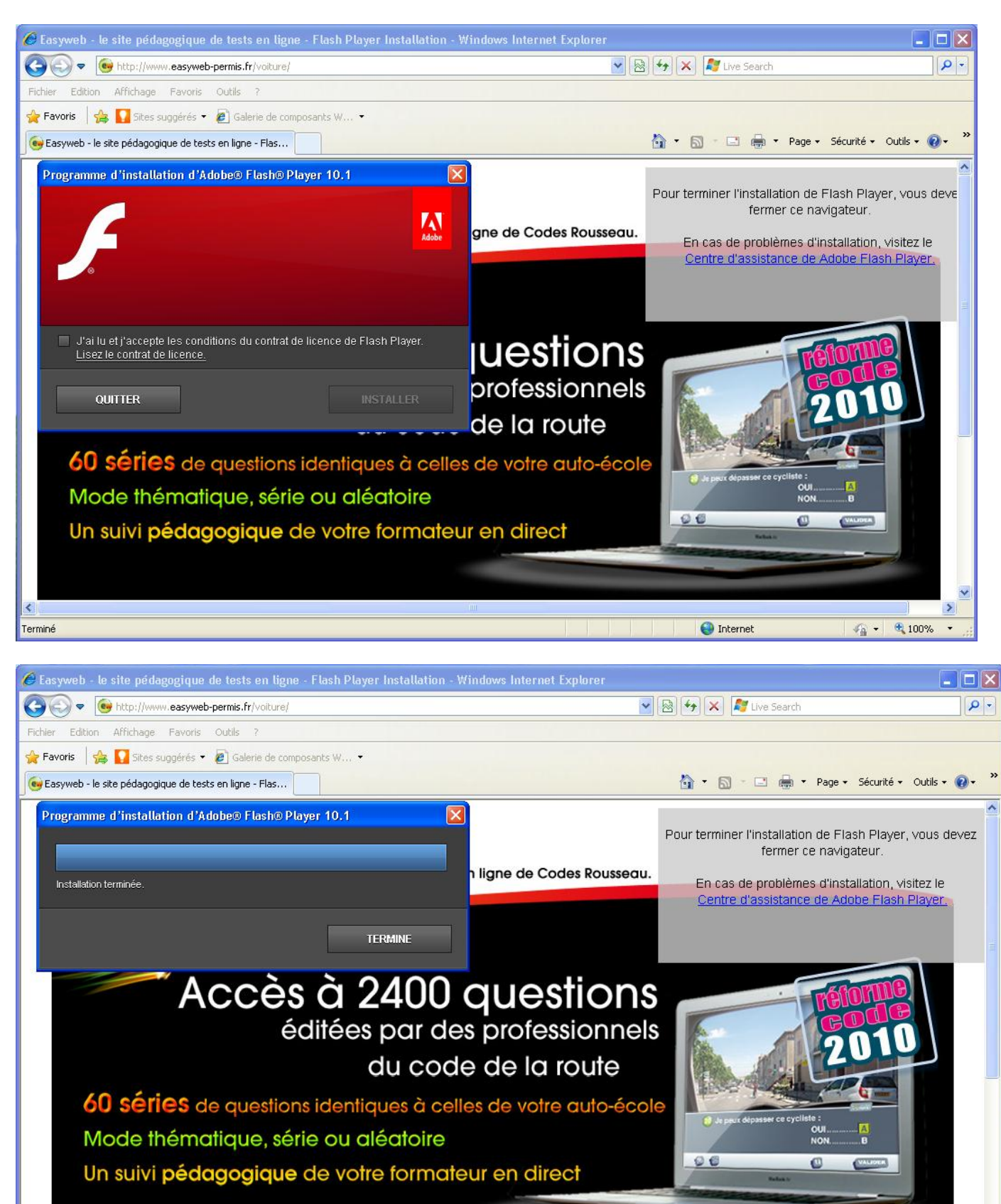

Terminé

Veuillez cliquer sur le bouton « Terminer » puis fermer votre navigateur internet et le relancer. Si vous avez toujours le message vous demandant de télécharger Adobe Flash Player veuillez recommencer l'opération autant de fois que nécessaire.

😔 Internet

🗛 🔹 🔍 100%

# Procédure lorsqu'il n'y a plus l'affichage de la fenêtre d'identification (en haut à droite)

Si vous n'avez plus en haut à gauche d'affichage pour rentrer vos identifiants vous devez réinstaller le Flash Player à l'adresse ci-joint : <u>http://get.adobe.com/fr/flashplayer/</u> Puis relancer votre navigateur Internet.

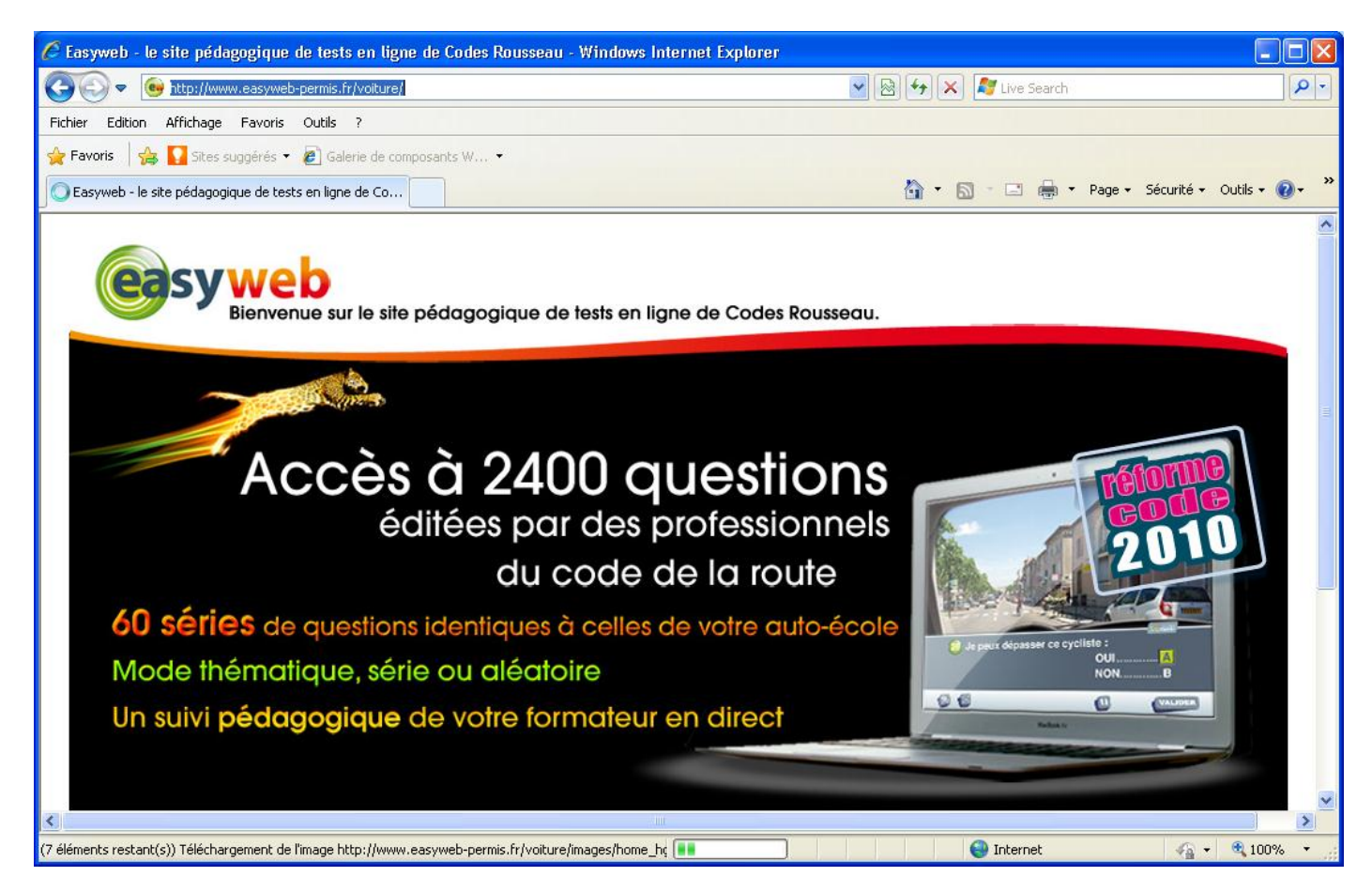

Si toute fois vous n'arrivez toujours pas à retrouver l'affichage de la fenêtre de vos identifiants, veuillez changer de navigateur internet. Les navigateur Internet conseillés sont Internet Explorer, Firefox et Google Chrome.